## OfficeServ WebMMC User Guide

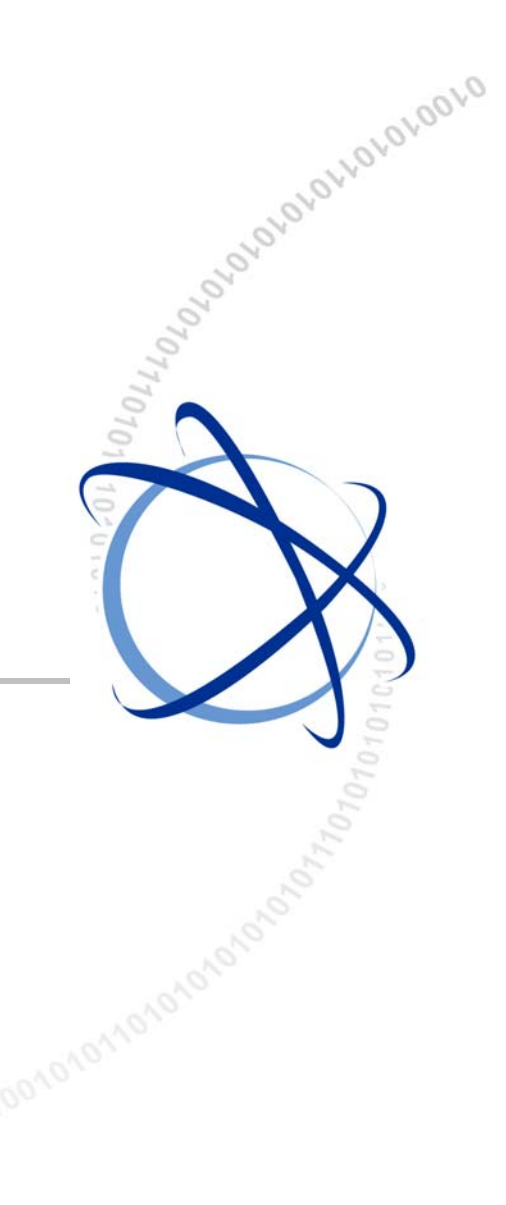

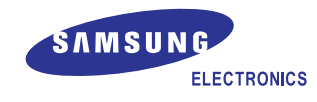

#### COPYRIGHT

This guide is proprietary to SAMSUNG Electronics Co., Ltd. and is protected by copyright. No part of this document may be copied, translated, transcribed or duplicated for any commercial purposes or disclosed to a third party in any form without the prior written consent of SAMSUNG Electronics Co., Ltd.

#### TRADEMARKS

Product names mentioned in this document may be trademarks and/or registered trademarks of their respective companies.

This guide should be read before the installation and operation, and the operator should correctly install and operate the product by using this guide.

This guide may be changed for the system improvement, standardization and other technical reasons without prior notice.

For further information on the updated guide or have a question for the content of guide, contact the address or homepage below.

Address: Document Center 18nd Floor IT Center. Dong-Suwon P.O. Box 105, 416, Maetan-3dong Yeongtong-gu, Suwon-si, Gyeonggi-do, Korea 442-600

Homepage: http://www.samsungdocs.com

© 2005 SAMSUNG Electronics Co., Ltd. All rights reserved.

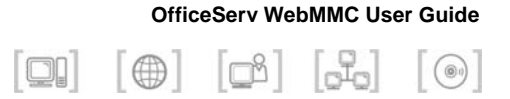

## INTRODUCTION

### Purpose

OfficeServ WebMMC is a program to set or change the functions of the key phone system. This document describes the main functions, the installation method, and the method of setting each function.

### **Document Content and Organization**

This guide is composed of three chapters and the abbreviations, which can be summarized as follows:

#### CHAPTER 1. Installing the OfficeServ WebMMC describes:

The introduction to the OfficeServ WebMMC and the explanation on the installation environment, the installation procedure, and the environment setup method of the WebMMC.

#### CHAPTER 2. Starting the OfficeServ WebMMC describes:

The method of starting the OfficeServ WebMMC.

#### **CHAPTER 3. Using the OfficeServ WebMMC** describes: The method of using the functions of the OfficeServ WebMMC.

The method of using the functions of the OfficeServ web

#### **ABBEVIATIONS** provides:

The full names and the explanations to the abbreviations used in this document.

### Conventions

The following types of paragraphs contain special information that must be carefully read and thoroughly understood. Such information may or may not be enclosed in a rectangular box, separating it from the main text, but is always preceded by an icon and/or a bold title.

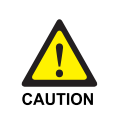

#### CAUTION

Provides information or instructions that the reader should follow in order to avoid a service failure or damage to the system.

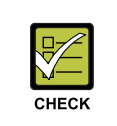

#### CHECKPOINT

Provides the operator with checkpoints for stable system operation.

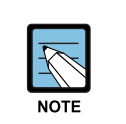

#### NOTE

Indicates additional information as a reference.

### **Console Screen Output**

- The lined box with 'Courier New' font will be used to distinguish between the main content and console output screen text.
- **'Bold Courier New'** font will indicate the value entered by the operator on the console screen.

### References

#### OfficeServ 7400 System Manual

OfficeServ 7400 System Manual introduces OfficeServ 7400, and describes the system information necessary for understanding the system.(such as the hardware configuration, specification, and functions)

#### **OfficeServ 7400 Installation Manual**

OfficeServ 7400 Installation Manual describes the environment condition, the system installation method, and the method of system checkup and operation necessary for the installation of the OfficeServ 7400 system.

#### **OfficeServ 7400 Service Manual**

OfficeServ 7400 Service Manual describes the outline and the specification, the configuration and the characteristics of each hardware, and the troubles and their troubleshooting that may occur during its use, and the programming method of the OfficeServ 7400 system.

### **Revision History**

| EDITION | DATE OF ISSUE | REMARKS       |
|---------|---------------|---------------|
| 00      | 11. 2005.     | First Edition |

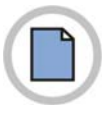

This page is intentionally left blank.

© SAMSUNG Electronics Co., Ltd.

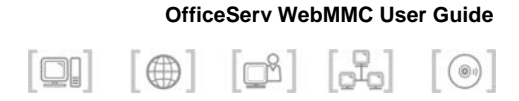

## SAFETY CONCERNS

For product safety and correct operation, the following information must be given to the operator/user and shall be read before the installation and operation.

### Symbols

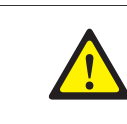

Caution

Indication of a general caution.

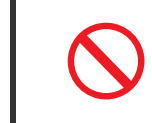

#### Restriction

Indication for prohibiting an action for a product.

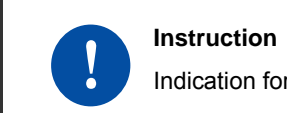

Indication for commanding a specifically required action.

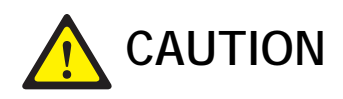

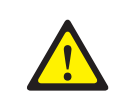

#### When installing or deleting the OfficeServ WebMMC

When installing or deleting the OfficeServ WebMMC, the Operation System(OS) is restarted. Before installating or deleting the OfficeServ WebMMC, all programs should be terminated. When installing or deleting the OfficeServ WebMMC, the existing data can be damaged. Therefore, the existing data should be saved before the installing or deleting the OfficeServ WebMMC.

#### OfficeServ WebMMC User Guide

L

v

1

# TABLE OF CONTENTS

#### INTRODUCTION

| PurposeI                           |  |
|------------------------------------|--|
| Document Content and OrganizationI |  |
| ConventionsII                      |  |
| Console Screen Output II           |  |
| References III                     |  |
| Revision History III               |  |

#### SAFETY CONCERNS

| Symbols | V  |
|---------|----|
| Caution | VI |

#### CHAPTER 1. Installing the OfficeServ WebMMC

| Outline of the OfficeServ WebMMC         | 1  |
|------------------------------------------|----|
| Installation Environment                 | 2  |
| Installing the OfficeServ WebMMC         | 2  |
| Installing the Web Service Program (IIS) | 3  |
| Installing Java Container                | 4  |
| Installing the Tomcat                    | 8  |
| Installing the OfficeServ WebMMC         | 14 |
| Interworking with the Tomcat and the IIS | 18 |
|                                          |    |

#### CHAPTER 2. Starting the OfficeServ WebMMC

21

| CHAPTER 3. Using the OfficeServ WebMMC | 25 |
|----------------------------------------|----|
| Screen Configuration                   | 25 |
| Function of the OfficeServ WebMMC      | 27 |
| Change of Password                     | 27 |
| User Information                       | 28 |
| System Connection                      | 29 |
| Connecting the Database File           | 31 |
| Releasing Connection and Logging out   | 32 |
| Screen of Number Selection             | 33 |
| Screen of the MMC Selection            | 34 |
| All Download                           | 35 |
| All Upload                             |    |
|                                        |    |

### ABBREVIATION

| I ~ T | Г | 4 | 1 |
|-------|---|---|---|
|-------|---|---|---|

© SAMSUNG Electronics Co., Ltd.

41

## CHAPTER 1. Installing the OfficeServ WebMMC

This chapter describes the introduction of the OfficeServ WebMMC, and explains the installation environment, the installation procedure, and the environment setup method of the WebMMC.

### **Outline of the OfficeServ WebMMC**

OfficeServ WebMMC is a program to set or change the functions of the key phone system.

Generally, the functions of the key phone system can be set or changed by Man-Machine Code(MMC) using the buttons of the key phone. But using the OfficeServ WebMMC, the user can easily set or change the functions of key phone system through the Web Browser(Internet Explore).

OfficeServ WebMMC performs the Transmission Control Protocol/Internet Protocol(TCP/IP) communication with the key phone system. In order to use the OfficeServ WebMMC, install the Internet Information Server(IIS) Web Service Program and set the environment.

The user connects to the OfficeServ WebMMC server and login by using his/her own ID and password. Set or change the funtions of the key phone system saved at the back up database in the OffLine Mode and perform the upload of the database into the key phone system that is to be applied. Or set or change the functions after connecting the database directly to the key phone system in the Online Mode.

And the data on the functions of the key phone system can be made into the back up database inside the web server to be managed.

### Installation Environment

In order to properly install the OfficeServ WebMMC, check its installation environment. OfficeServ WebMMC operates in the computer of more than Microsoft Windows 2000 Professional, and the computer should have the IIS web service program installed.

The minimum specification of the computer where the OfficeServ WebMMC can operate is shown in the table below:

| Items                   | Specifications                             |  |
|-------------------------|--------------------------------------------|--|
| CPU                     | Intel Pentium IV 1 GHz                     |  |
| Main Memory             | 512 MB RAM                                 |  |
| Operation<br>System(OS) | Microsoft Widows 2000 Professional or more |  |
| Network                 | TCP/IP Protocol, Fixed IP Address          |  |
| Web Server              | IIS(Internet Information Server)           |  |
| Java Container          | J2SE 5.0                                   |  |
| JSP Server              | Tomcat 5.5                                 |  |

#### **System Requirements**

### Installing the OfficeServ WebMMC

The installation method of the OfficeServ WebMMC is as follows:

- *1.* Install the IIS, which is a service program.
- *2.* Install the Jave Container.
- *3.* Install the Tomcat.
- **4.** Install the OfficeServ WebMMC.

### Installing the Web Service Program (IIS)

The installation method of the IIS, a web service program, is as follows: IIS installation program is contained inside the Windows 2000 CD.

- In the taskbar, click [Start] → [Settings] → [Control Panel]. Select the [Add/Remove Programs] icon.
- 2. From the Windows Components Wizard, click the [Add/Remove Windows Components] button in the left-hand frame of the window. Then the Windows Components Wizard window will be displayed as given below. After selecting the 'Internet Information Server(IIS)', click the [Next] button.

| indows Components                                                       |                                         |                                         |                                             | 1      |
|-------------------------------------------------------------------------|-----------------------------------------|-----------------------------------------|---------------------------------------------|--------|
| You can add or remove comp                                              | oonents of Windo                        | ws 2000.                                |                                             |        |
| To add or remove a compone<br>part of the component will be<br>Details. | nt, click the chec<br>installed. To see | kbox. A shadeo<br>what's included       | I box means that on<br>in a component, clic | y<br>* |
|                                                                         |                                         |                                         | 0.0 MB                                      | •      |
| 🗹 💱 Internet Information S                                              | ervices (IIS)                           |                                         | 22.0 MB                                     |        |
| C S Management and Mo                                                   | nitoring Tools                          |                                         | 5.2 MB                                      |        |
| 🗌 🚅 Message Queuing Se                                                  | rvices                                  |                                         | 2.6 MB                                      |        |
| M PNetworking Services                                                  |                                         |                                         | 3.6 MB                                      | •      |
| Description: IIS services (We transactions, AS                          | eb and FTP suppo<br>iPs, database cor   | ort) along with su<br>inections, and re | pport for FrontPage,<br>sceiving of posts.  |        |
| Total disk space required:                                              | 0.9 MB                                  |                                         | Details                                     |        |
| Space available on disk:                                                | 2869.0 MB                               |                                         |                                             |        |
|                                                                         |                                         |                                         |                                             |        |

- *3.* If an **'Insert Disk**' message appears during the installation, insert the Windows CD and click **[OK]**. Then click the **[Browse]** button and select the **'i386'** folder.
- **4.** The installation will proceed as the program files are copied to the system. Click the [**<u>Finish</u>**] button when the installation has completed.

### Installing Java Container

The installation method of the Java Container is as follows:

- Click the 'Download JDK 5.0 Update 5' on the site of the 'http://java.sun.com/j2se/1.5.0/download.jsp' and downloads the Java Container.
- *2.* Execute the downloaded file(jdk-1\_5\_0\_05-windows-i586-p.exe), and the following screen is displayed, and the installation of the Java Container starts.

| 2      | J2SE Development Kit 5.0 Update<br>InstallShield Wizard, which will gui<br>setup process. Please wait. | a 3 Setup is preparing the<br>ide you through the program |
|--------|----------------------------------------------------------------------------------------------------|-----------------------------------------------------------|
| Config | uring Windows Installer                                                                                |                                                           |
|        |                                                                                                    | Cancel                                                    |

*3.* Read the license agreement and select the 'I <u>accept the terms in the license agreement</u>' item if you agree with it, and click the [<u>Next></u>] button.

| 🔂 J2SE Development Kit 5,0 Update 5 - License                                                                                                    | ×           |  |  |
|----------------------------------------------------------------------------------------------------|-------------|--|--|
| License Agreement Please read the following license agreement carefully.                                                                                                    | <u>un</u> . |  |  |
| Sun Microsystems, Inc. Binary Code License Agreement<br>for the JAVA 2 PLATFORM STANDARD EDITION DEVELOPMENT KIT 5.0                                                                                                    | -           |  |  |
| SUN MICROSYSTEMS, INC. ("SUN") IS WILLING TO LICENSE THE SOFTWARE IDENTIFIED<br>BELOW TO YOU ONLY UPON THE CONDITION THAT YOU ACCEPT ALL OF THE TERMS<br>CONTAINED IN THIS BINARY CODE LICENSE ACREEMENT AND SUPPLEMENTAL LICENSE<br>TERMS (COLLECTIVELY "AGREEMENT"). PLEASE READ THE AGREEMENT CAREFULLY. BY<br>DOWNLOADING OR INSTALLING THIS SOFTWARE, YOU ACCEPT THE TERMS OF THE<br>AGREEMENT. INDICATE ACCEPTANCE BY SELECTING THE "ACCEPT" BUTTON AT THE<br>BOTTOM OF THE AGREEMENT. IF YOU ARE NOT WILLING TO BE BOUND BY ALL THE TERMS,<br>SELECT THE "DECLINE" BUTTON AT THE BOTTOM OF THE AGREEMENT AND THE |             |  |  |
| I accept the terms in the license agreement       I do not accept the terms in the license agreement                                                                                                    |             |  |  |
| InstallShield Cancel                                                                                                    |             |  |  |

- 4. When the following screen is displayed, click the [Next] button.
  - If trying to change the installation folder, click the [Change] button to designate the wanted folder, and click the [Next] button.

| 🔂 J2SE Development Kit 5,0 Update 5                                                        | - Custom Setup                                |                                                                                         | ×                                                       |
|--------------------------------------------------------------------------------------------|-----------------------------------------------|-----------------------------------------------------------------------------------------|---------------------------------------------------------|
| Custom Setup<br>Select the program features you want in:                                   | stalled.                                      |                                                                                         | Sun.                                                    |
| Select optional features to install from the<br>installation by using the Add/Remove Progr | list below. You can<br>rams utility in the Co | change your choic<br>Introl Panel                                                       | e of features after                                     |
| Development Tools     Demos     Source Code     Public JRE                                 |                                               | Feature Descripi<br>J25E Developme<br>including private<br>will require 264 M<br>drive. | tion<br>nt Kit 5.0,<br>JRE 5.0. This<br>18 on your hard |
| Install to:<br>C:₩Program Files₩Java₩jdk1.5.0_05₩<br>InstallShield                         |                                               |                                                                                         | hange                                                   |
|                                                                                            | < <u>B</u> ack                                | <u>N</u> ext >                                                                          | Cancel                                                  |

5. The Jdk1.5.0\_03 is installed with the following screen displayed.

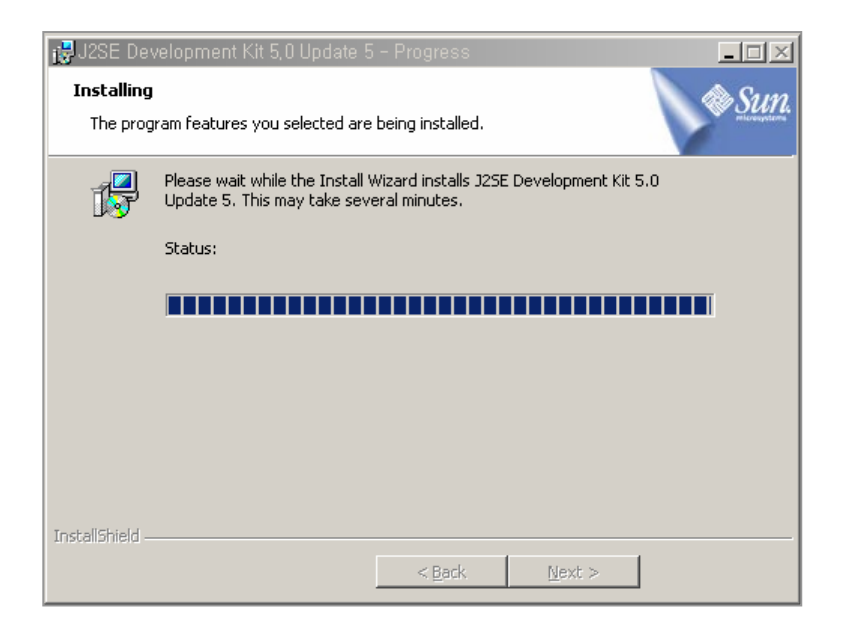

- **6.** When the installation of the Jdk1.5.0\_03 is completed, the following screen is displayed. Click the [Next] button.
  - If trying to change the installation folder, click the [Change] button, and designate the wanted folder, and click the [Next] button.

| 🛃J2SE Runtime Environment 5,0 Update 5 - Custon                                                                                                    | n Setup 🔀                                                                                                    |
|----------------------------------------------------------------------------------------------------|----------------------------------------------------------------------------------------------------|
| <b>Custom Setup</b><br>Select the program features you want installed.                                                                                                    | Sun.                                                                                                    |
| The J2SE Runtime Environment with support for European la optional features to install from the list below.           Image: style="text-align: center;">J2SE Runtime Environment           Image: style="text-align: center;">J2SE Runtime Environment           Image: style="text-align: center;">Support for Additional Languages           Image: style="text-align: center;">Additional Font and Media Support | Anguages will be installed. Select<br>Feature Description<br>The J2SE Runtime Environment with<br>European languages. This requires<br>131 MB on your hard drive. |
| Install to:<br>C:₩Program Files₩Java₩jre1.5.0_05₩<br>InstallShield                                                                                                    |                                                                                                    |

7. When the following **<Browser Registration>** screen is displayed, check the wanted browser and click [Next] button.

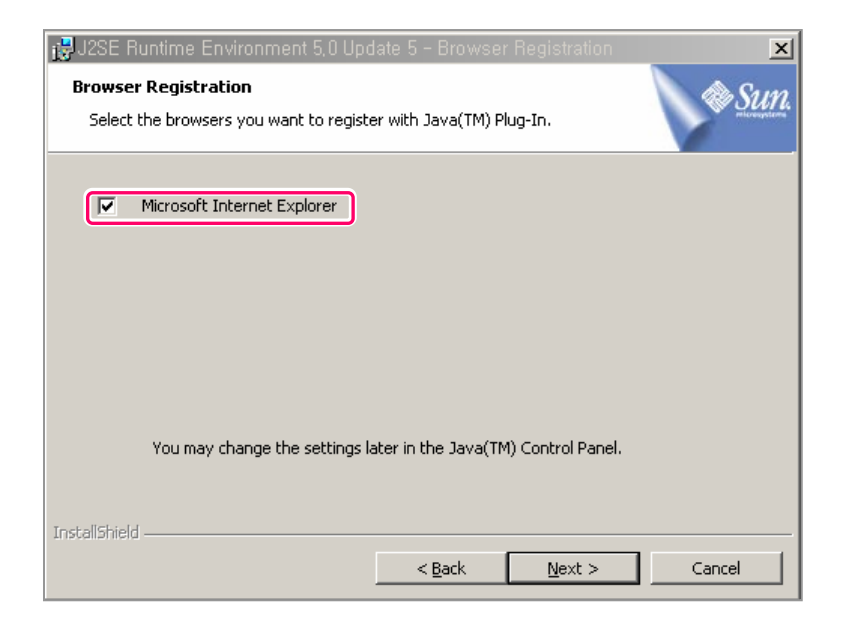

 $\boldsymbol{\delta}$ . The Jre1.5.0\_03 is installed with the following screen displayed.

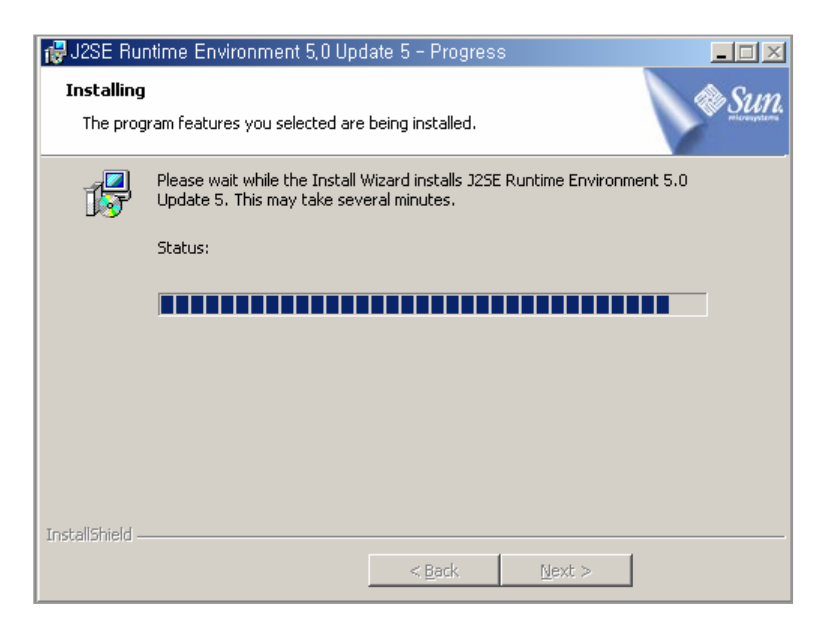

*9.* When the installation of the Java Container is completed, the following screen is displayed. Click the [**Finish**] button.

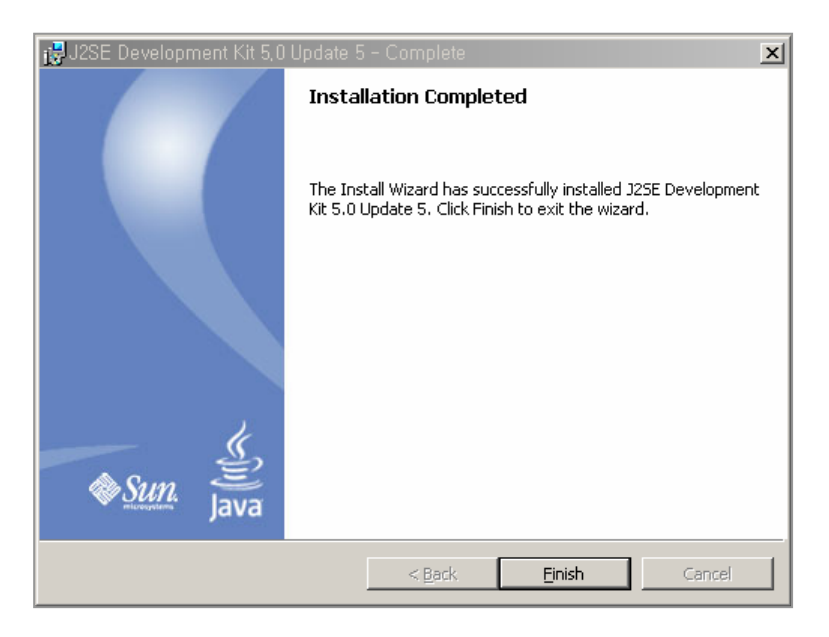

### Installing the Tomcat

The installation method of the Tomcat is as follows:

- Click the '5.5.9 exe' on the site of the 'http://jakarta.apache.org/site/downloads/downloads\_tomcat-5.cgi', and download the Tomcat.
- 2. Execute the downloaded file(jakarta-tomcat-5.5.9.exe), and the following screen is displayed.

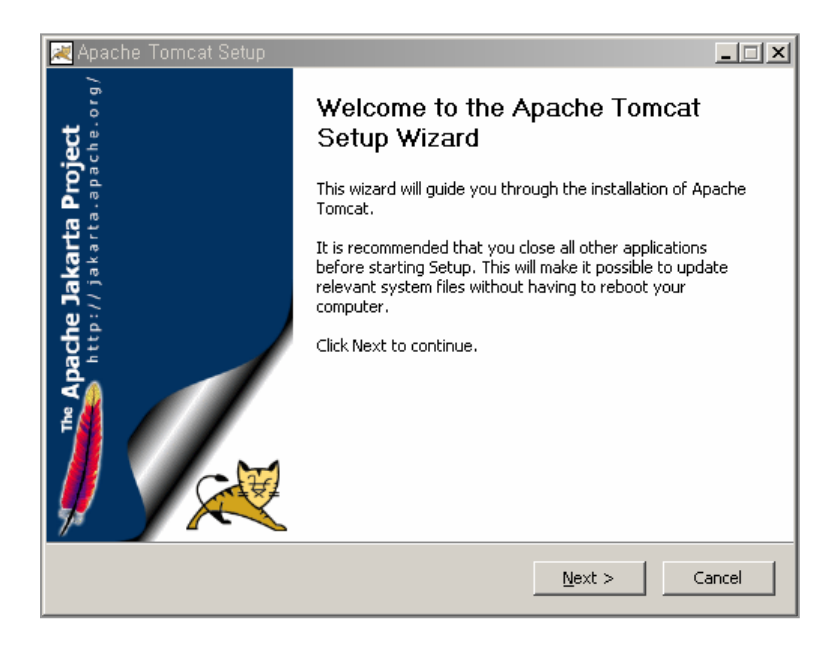

*3.* Click the [<u>N</u>ext>] button, and the following <<u>License Agreement></u> screen is displayed. If you agree to the license, click the [<u>I Agree</u>] button.

| Apache Tomcat Setup                                                                                                    | _ 🗆 🗙 |
|----------------------------------------------------------------------------------------------------|-------|
| License Agreement<br>Please review the license terms before installing Apache Tomcat.                                                         |       |
| Press Page Down to see the rest of the agreement.                                                                                             |       |
| Apache License<br>Version 2.0, January 2004<br>http://www.apache.org/licenses/                                                                | -     |
| TERMS AND CONDITIONS FOR USE, REPRODUCTION, AND DISTRIBUTION                                                                                  |       |
| 1. Definitions.                                                                                                    |       |
| "License" shall mean the terms and conditions for use, reproduction,<br>and distribution as defined by Sections 1 through 9 of this document. | -     |
| If you accept the terms of the agreement, click I Agree to continue. You must accept th agreement to install Apache Tomcat.                   | e     |
| Nullsoft Install System v2.0                                                                                                    |       |
| < <u>B</u> ack I <u>A</u> gree Ca                                                                                                    | ncel  |

*4.* If the following screen is displayed, select the type of the install, and click the [<u>Next></u>] button.

| 🔀 Apache Tomcat Setup                                                                              |                                                        |                                                                         |
|----------------------------------------------------------------------------------------------------|--------------------------------------------------------|-------------------------------------------------------------------------|
| Choose Components<br>Choose which features of Apache Tomcat y                                      | ou want to install.                                    | *                                                                       |
| Check the components you want to install a install. Click Next to continue.                        | nd uncheck the component                               | ts you don't want to                                                    |
| Select the type of install: Normal Or, select the optional components you wish to install:  Vormal | Incat De Ho<br>rt Menu Items umentation mples<br>papps | escription<br>wer your mouse over<br>component to see its<br>scription. |
| Space required: 10.3MB                                                                             |                                                        |                                                                         |
| Nullsoft Install System v2,0                                                                       | < <u>B</u> ack <u>N</u> ex                             | xt > Cancel                                                             |

- 5. If the following screen is displayed, click the [Next] button,
  - If trying to change the installation folder, click the [**Browse...**] button, and designate the wanted folder, and click the [**Next**>] button.

| 🔀 Apache Tomcat Setup                                                                                      |                                                          |
|----------------------------------------------------------------------------------------------------|----------------------------------------------------------|
| Choose Install Location<br>Choose the folder in which to install Apache Tomc                               | at.                                                      |
| Setup will install Apache Tomcat in the following fo<br>Browse and select another folder. Click Next to co | lder. To install in a different folder, click<br>ntinue. |
|                                                                                                    |                                                          |
| ⊂Destination Folder<br>C:\#Program Files\#Apache Software Founda                                           | tion₩Tomcat 5.5 Browse                                   |
| Space required: 10.3MB<br>Space available: 6.8GB                                                           |                                                          |
| Nullsoft Install System v2,0                                                                               | < Back Next > Cancel                                     |

*6.* When the following **<Configuration>** Screen is displayed, enter each item, and click the [Next>] button.

| 🔀 Apache Tomcat Setup: Configuration C       | Options                     |
|----------------------------------------------|-----------------------------|
| Configuration<br>Tomcat basic configuration. | Manager and a second        |
| HTTP/1.1 Connector Port                      | 8080                        |
| Administrator Login                          |                             |
| User Name                                    | admin                       |
| Password                                     |                             |
|                                              |                             |
|                                              |                             |
| to the fit to the life of the set of the     |                             |
| Nullsorc Inscall byscem V2,0                 | < <u>Back</u> Next > Cancel |

- 7. Check the path of the J2SE 5.0 Jre, and click the [Install] button.
  - If trying to change the installation folder, click the [...] button, designate the wanted folder, and click the [Install] button.

| 🔀 Apache Tomcat Setup: Java Virtual Machi                    | ine path selection    |
|--------------------------------------------------------------|-----------------------|
| Java Virtual Machine<br>Java Virtual Machine path selection. | * Company             |
| Please select the path of a J25E 5.0 JRE installed           | f on your system:     |
|                                                              |                       |
| C:\Program Files\Java\jre1.5.0_05                            |                       |
|                                                              |                       |
| Nullsoft Install System v2.0                                 |                       |
|                                                              | < Back Install Cancel |

 $\boldsymbol{\mathcal{S}}$ . With the following screen displayed, the Tomcat is installed.

| 😹 Apache Tomcat Setup                                                    |                 |
|--------------------------------------------------------------------------|-----------------|
| <b>Installing</b><br>Please wait while Apache Tomcat is being installed. | -               |
| Extract: server.xml                                                      |                 |
| Show <u>d</u> etails                                                     |                 |
|                                                                          |                 |
|                                                                          |                 |
| Nullsoft Install System v2,0                                             |                 |
| < <u>B</u> ar                                                            | k Next > Cancel |

*9.* When the installation of the Tomcat is completed, the following screen is displayed. Click the [**Finish**] button.

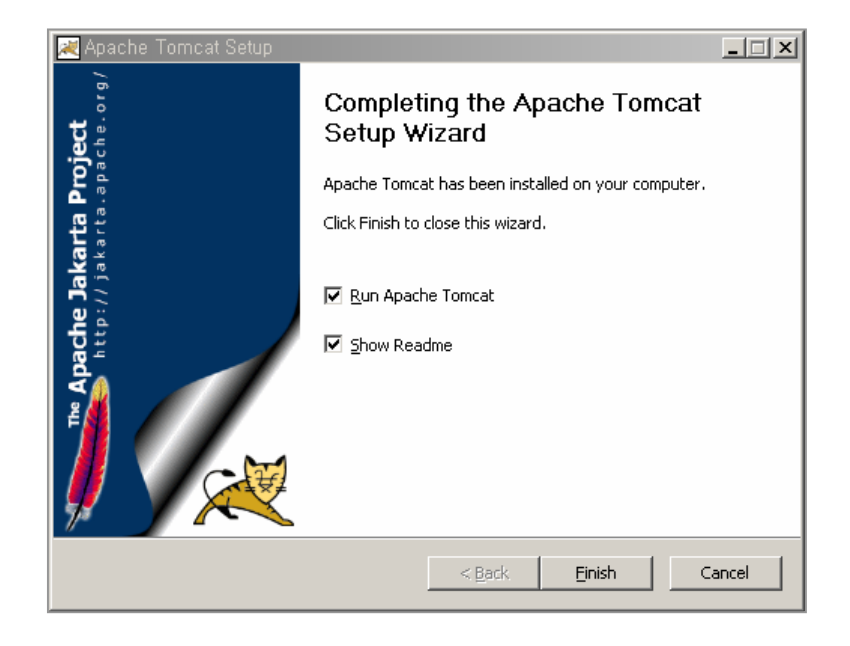

10. Check if the installed Tomcat properly operates. On the directory of 'C:\Program Files\Apache Software Foundation\Tomcat5.5\bin', execute the 'Tomcat5.exe', and in the Internet Explorer move to the address of the 'http://localhost:8080'. If the installed Tomcat properly operates, the following screen is displayed.

| Apache Tomcat/S.S.9 - Microsoft Inter                                         | rnet Explorer                                                                                                    |
|-------------------------------------------------------------------------------|----------------------------------------------------------------------------------------------------|
| Ele Edit View Favorites Tools H                                               | eb 📰                                                                                                    |
| J ↔ Back • → • ② ③ ﷺ ③Sear                                                    | ch 🔐 Feronites 🎯 History 🕹 - 🎯                                                                                                    |
| Agdress 2 http://localhost:8080/                                              |                                                                                                    |
| Apache To                                                                     | mcab5.5.9 The Apache Jakarta Project<br>http://jakarta.apache.org/                                                                                                    |
| Administration<br>Status                                                      | If you're seeing this page via a web browser, it means you've setup Tomcat<br>successfully. Congratulations!                                                                                                    |
| Tomcat Administration<br>Tomcat Manager                                       | As you may have guessed by now, this is the default Tomcat home page. It can be<br>found on the local filesystem at                                                                                                    |
|                                                                               | \$CATALINA_HOME/webapps/ROOT/index.jsp                                                                                                    |
| Documentation<br>Release Notes<br>Change Log<br>Tomcat Documentation          | where "\$CATALINA_HOME" is the root of the Tomcat installation directory. If you're<br>seeing this page, and you don't think you should be, then either you're either a user<br>who has smived at new installation of Tomcat, or you're an administrator who hasn't got<br>his/her setup quite right. Providing the latter is the case, please refer to the <u>Tomcat</u><br><u>Documentation</u> for more detailed setup and administration information than is found in<br>the INSTALL file. |
| Tomcat Online<br>Home Page<br>Bug Database<br>Open Bugs<br>Users Mailing List | NOTE: This page is precompiled. If you change it, this page will not change since it was compiled into a servlet at build time. (See \$CATALINA_HOME/webapps/ROOT/WEB-INF/web.xml as to how it was mapped.)                                                                                                    |
| Developers Mailing List<br>IRC                                                | NOTE: For security reasons, using the administration webapp is restricted to<br>users with role "admin". The manager webapp is restricted to users with role<br>"manager". Users are defined in \$CATALINA_HOME/conf/tomcat-<br>users.xml.                                                                                                    |
| Examples<br>JSP Examples                                                      | Included with this release are a host of sample Serviets and JSPs (with associated source code), extensive documentation (including the Serviet 2.4 and JSP 2.0 API                                                                                                    |

### Installing the OfficeServ WebMMC

The installation method of the OfficeServ WebMMC is as follows:

- 1. Execute the 'Setup.exe' file of the OfficeServ WebMMC on the provided CD.
- 2. If the following screen is displayed, click the [Next] button.

| OtticeServ Webmmc - InstallShield Wizard |                                                                                                    |  |
|------------------------------------------|----------------------------------------------------------------------------------------------------|--|
|                                          | Welcome to the InstallShield Wizard for<br>OfficeServ Webmmc<br>The InstallShield® Wizard will instal OfficeServ Webmmc<br>on your computer. To continue, click Next. |  |
|                                          | < Back Next> Cancel                                                                                                    |  |

*3.* If the following screen is displayed, select the corresponded country, and click the [<u>Next</u>] button.

| OfficeServ Webmmc - InstallShield Wizard                                                  | ×                                                |
|-------------------------------------------------------------------------------------------|--------------------------------------------------|
| Select Locale<br>Select the country that best suits your needs.                           |                                                  |
| Welcome to the InstallShield Wizard for OfficeSe                                          | erv Webmmc                                       |
| The InstallShield(R)Wizard will install OfficeServ<br>country and click Next to continue. | Webmmc on your computer. Select your             |
| An appropriate EULA (End User License Agreen<br>you select.                               | nent) will be displayed according to the country |
| - Select Locale                                                                           |                                                  |
| InstallShield .                                                                           | < <u>B</u> ack <u>N</u> ext > Cancel             |

- *4.* Read the license agreement, and click the [Yes] button if you agree to the license.
  - If you click the [No] button, the installation is not proceeded with any more.

| OfficeServ Webmmc - InstallShield Wizard                                                                                                    | ×        |
|----------------------------------------------------------------------------------------------------|----------|
| License Agreement Please read the following license agreement carefully.                                                                                                    |          |
| Press the PAGE DOWN key to see the rest of the agreement.                                                                                                    |          |
| Software License Agreement & Limited Warranty<br>For OfficeServ Webmmc.<br>Samsung Telecommunications America, L.P.<br>IMPORTANT, READ CAREFULLY:                                                                                                    | -        |
| This Samsung End-User License Agreement (EULA) is a legal binding agreement between<br>you (either an individual or an entity) and Samsung for Samsung software product<br>identified above, which includes computer software and may include printed material, and | <b>-</b> |
| Do you accept all the terms of the preceding License Agreement? If you select No, the sel<br>will close. To install OfficeServ Webmmc, you must accept this agreement.                                                                                              | tup      |
| Instalishield                                                                                                    |          |

**5.** If the following screen is displayed, click the [<u>Next</u>] button. If trying to change the installation folder, click the [<u>Change...</u>] button, and designate the wanted folder, and click the [<u>Next</u>] button.

| OfficeServ \          | Webmmc - InstallShield Wizard                                       |                |                | X      |
|-----------------------|---------------------------------------------------------------------|----------------|----------------|--------|
| Choose D<br>Select fo | Destination Location<br>Ider where setup will install files.        |                |                | 24     |
|                       | Install OfficeServ Webmmc to:<br>C:\\Samsung Electronics\DfficeServ | Webmmc         |                | Change |
| Instal Shield -       |                                                                     | < <u>B</u> ack | <u>N</u> ext > | Cancel |

6. If the following screen is displayed, click the [Install] button.

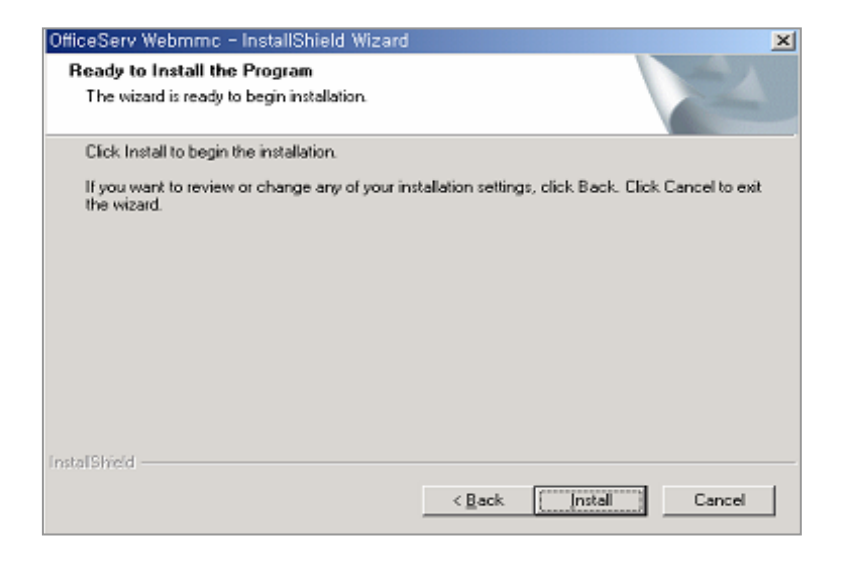

7. With the following screen displayed, the OfficeServ WebMMC is installed.

| OfficeServ Webmmc - InstallShield Wizard                         | ×      |
|------------------------------------------------------------------|--------|
| Setup Status                                                     | Nº4    |
| OfficeServ Webmmc is configuring your new software installation. |        |
| Installing                                                       |        |
|                                                                  |        |
|                                                                  |        |
| nitalShield                                                      |        |
|                                                                  | Cancel |

- 8. When the installation of the OfficeServ WebMMC is completed, the following screen is displayed. Select the 'Yes, I want to restart my computer now.' item, click the [Finish] button, and the computer restarts.
  - If trying not to restart the computer, select the **'No, I will restart my computer later.'** item, and click the **[Finish]** button.

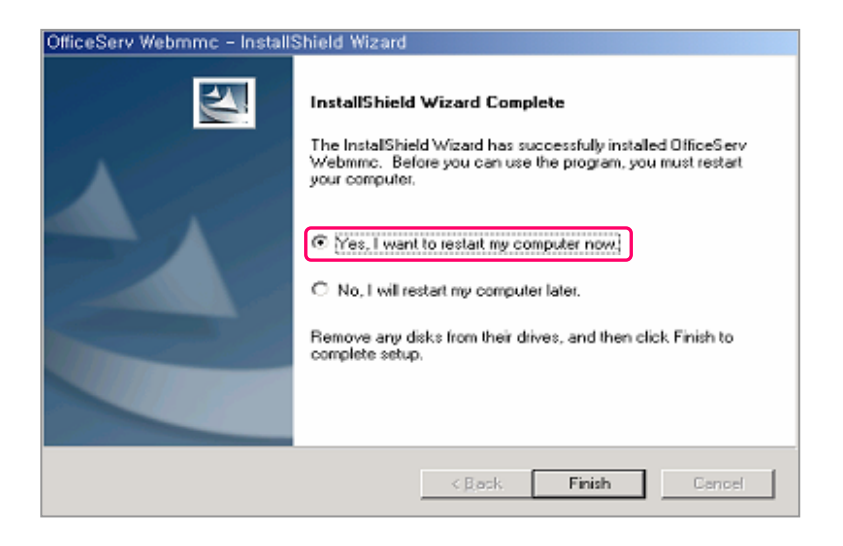

### Interworking with the Tomcat and the IIS

The method of connecting the Tomcat and the IIS is as follows:

If executing the [Start] → [Settings] → [Control Panel] →
 [Management Tools] → [Internet Information Service], the following screen is displayed.

| 😋 Internet Inform                                                                               | nation Services                                                                                                  |                                                                                                    |                                                                                                    | _ 🗆 X |
|-------------------------------------------------------------------------------------------------|----------------------------------------------------------------------------------------------------|----------------------------------------------------------------------------------------------------|----------------------------------------------------------------------------------------------------|-------|
| Action View                                                                                     | ⇔ → 🗈 🖪                                                                                                    | 1 🗗 🕄 🗟                                                                                                    | ] 🖳   ▶ ■ ॥                                                                                                    |       |
| Tree                                                                                            |                                                                                                    | Name                                                                                                    | Path                                                                                                    |       |
| Internet Informat<br>→ ● * se<br>→ ● Fault P<br>→ ● Default P<br>→ ● Default S<br>→ ● Default S | ion Services TP Site Explore Open Browse Start Stop Pause New All Tasks View Refresh Export List Properties Help | Scripts<br>IISAdmin<br>IISSamples<br>MSADC<br>MSADC<br>Printers<br>global.asa<br>help.gif<br>isstart.asp<br>localstart.asp<br>mmc.gif<br>pagerror.gif<br>print.gif<br>web.gif<br>win2000.gif | c:\inetpub\scripts<br>C:\WINNT\System32\inetsr\iisadmin<br>c:\inetpub\iissamples<br>c:\program files\common files\system\msadc<br>c:\winnt\help\iishelp<br>C:\Inetpub\webpub<br>C:\WINNT\web\printers |       |
| Opens property sheet                                                                            | for the current sele                                                                                             | ection.                                                                                                    |                                                                                                    |       |

2. Click the right button of the mouse on the **'Default Web Site'** directory, and the click the left button of the mouse on the **'Properties'** item.

- *3.* Select the **[ISAPI Filters]** tab, and click **[Add...]** button. Enter the information on the related filter registration like the following and then press the **[OK]** button.
  - Filter Name: jakarta
  - <u>Execution File: C\Program Files\Samsung Electronics\OfficeServ</u> Webmmc\Jakarta Isapi Redirector\bin\isapi\_redirect.dll

| Default We         | b Site Properties                                                                                           | ? ×           |
|--------------------|----------------------------------------------------------------------------------------------------|---------------|
| Director           | y Security   HTTP Headers   Custom Errors   Serv                                                            | er Extensions |
| Web Site           | e Performance ISAPI Filters Home Directory                                                                  | Documents     |
| Filters<br>order I | installed here are active for this Web site only. Filters are execute<br>listed below:<br>Filter Properties | d in the      |
| t                  |                                                                                                    |               |
| t                  | Executable: ebMMC\Jakarta Isapi Redirector\isapi_redirect.                                                  | ╝┝╧┥╽         |
|                    | OK Cancel <u>H</u> elp                                                                                      |               |
|                    |                                                                                                    |               |
|                    | OK Cancel Apply                                                                                             | Help          |

4. Press [Apply] button on the <Default Web Site Properties> screen, and press [OK] button.

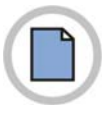

This page is intentionally left blank.

© SAMSUNG Electronics Co., Ltd.

OfficeServ WebMMC User Guide

CHAPTER 2. Starting the OfficeServ WebMMC

This chapter describe the method of starting the OfficeServ WebMMC.

The method of starting the OfficeServ WebMMC is as follows:

Check if the Tomcat is under execution. If the Tomcat is under execution, the [ ▶] icon is displayed on the right below side of the desktop. If the Tomcat is not executed, execute the [Start] → [Program] → [Apache Tomcat x.x] → [Configure Tomcat]. If the following screen is displayed, click the [Start] button.

| 🍾 Apache Tomcat          | : Properties                                         | × |
|--------------------------|------------------------------------------------------|---|
| General Log Or           | Logging   Java   Startup   Shutdown                  | _ |
| Service Name:            | Tomcat5                                              |   |
| Display <u>n</u> ame:    | Apache Tomcat                                        |   |
| Description:             | Apache Tomcat 5.5.9 Server - http://jakarta.apache.o |   |
| Pat <u>h</u> to executab | le:                                                  |   |
| "C:₩Program File         | es₩Apache Software Foundation₩Tomcat 5.5₩bin₩toi     |   |
| Startup typ <u>e</u> :   | Manual                                               |   |
|                          |                                                      |   |
| Service Status:          | Stopped                                              |   |
| <u>S</u> tart            | Stop <u>P</u> ause <u>R</u> estart                   |   |
|                          | OK Cancel Apply                                      |   |

**2.** Click the icon of the OfficeServ WebMMC on the desktop, and execute the OfficeServ WebMMC. If it is properly performed, the following screen is displayed.

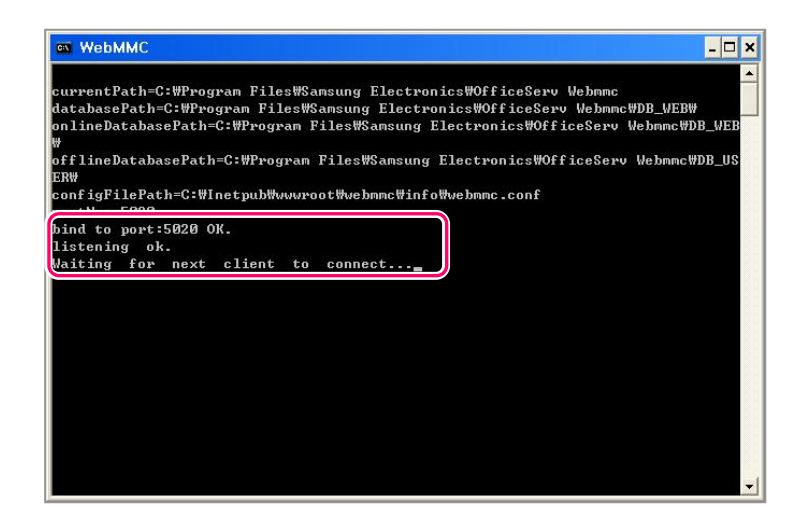

3. Execute the Internet Explorer, enter the address of the OfficeServ WebMMC server on the address entry, and then press [Enter] key. Connection can be made by the use of the IP address of the server or the use of the server name. For example, enter the 'http://[Server IP address]/webmmc' or 'http://localhost/webmmc' and connect to it.

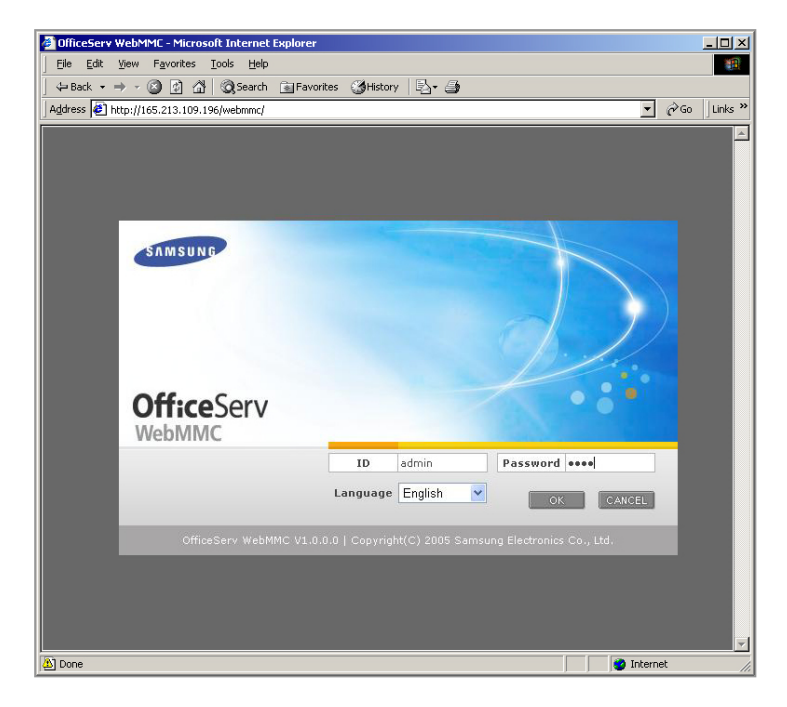

© SAMSUNG Electronics Co., Ltd.

**4.** Enter the ID and the password, and press [Enter] key or [OK] button, and the following main screen of the OfficeServ WebMMC is displayed. The ID and the password in the first login is 'admin' and '4321'.

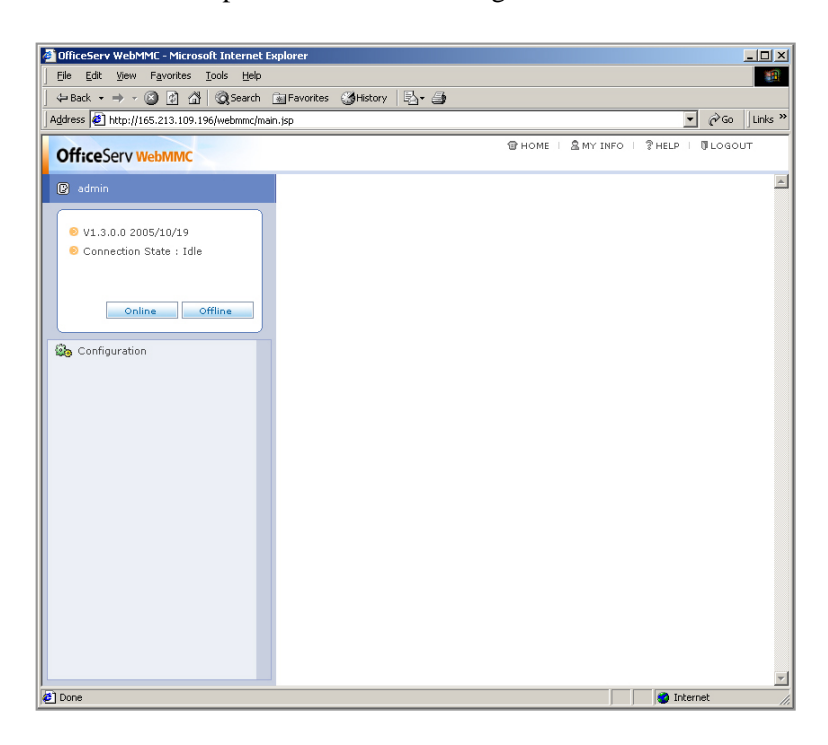

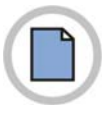

This page is intentionally left blank.

© SAMSUNG Electronics Co., Ltd.

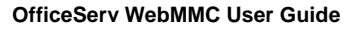

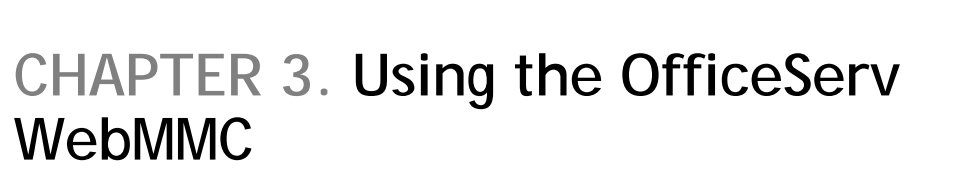

The chapter describes the method of using the OfficeServ WebMMC.

### **Screen Configuration**

The configuration of the OfficeServ WebMMC main screen is shown below:

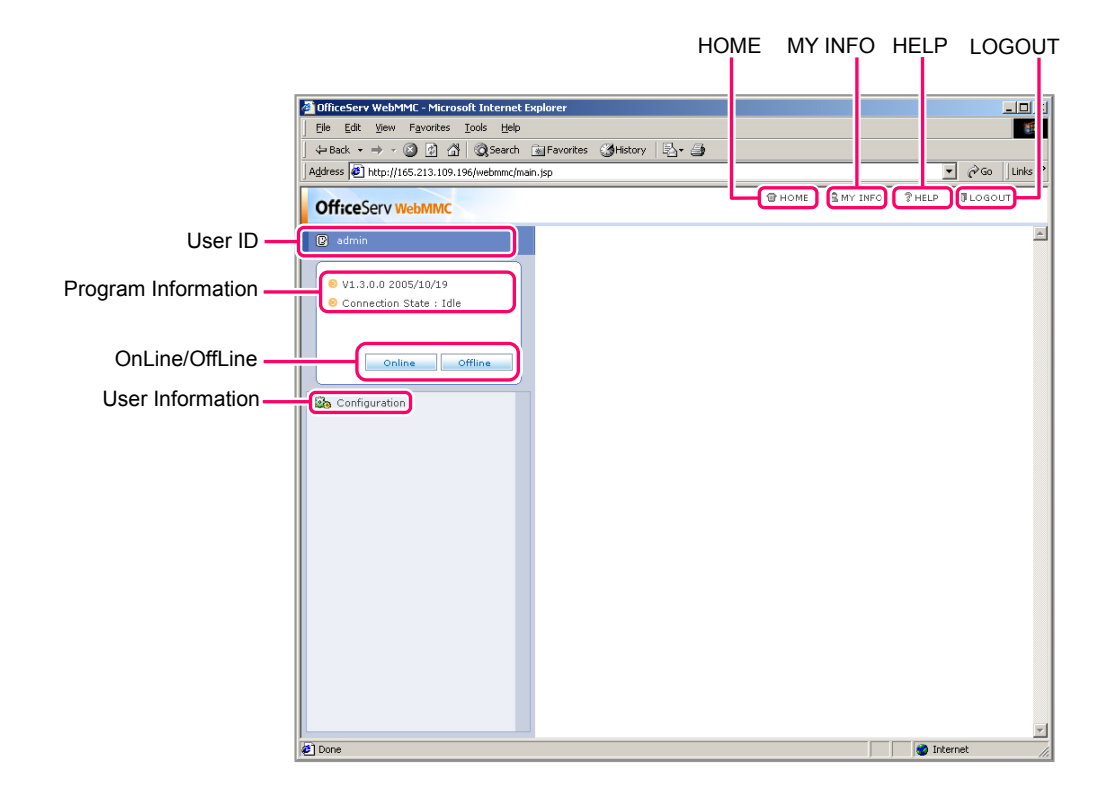

The detailed description on the items of each screen is contained in the table below;

| Screen Items           | Descriptions                                                                                                    |
|------------------------|----------------------------------------------------------------------------------------------------|
| HOME                   | Moves to the main screen page.                                                                                                    |
| MY INFO                | Changes the password of the log-in user.                                                                                                    |
| HELP                   | Displays the HELP screen.                                                                                                    |
| LOGOUT                 | Log-out.                                                                                                    |
| User ID                | Displays the ID of the currently log-in user.                                                                                                    |
| Program<br>Information | <ul> <li>Version: Displays the version of the current WebMMC.</li> <li>Connection Status: Displays the current connection status.</li> <li>Idle: No systems connected or no files open.</li> <li>OffLine: Opens or generates the database file.</li> <li>OnLine: Connects to the system.</li> <li>File Name: Displays the name of the file that is opened currently when the connection status is in the Off-line mode.</li> <li>System: Displays the IP address of the system or the modem number. That is connected currently when the connection status is in the Off-Line mode, it displays the currently operating system and the country.</li> </ul> |
| OnLine/OffLine         | <ul> <li>OnLine: Displays the list of the system that has been registered. The addition of the system list or the selection and the connection of the system can be performed.</li> <li>OffLine: Displays the list of the database files that has been registered. A file can be generated or the contents of the file can be checked.</li> </ul>                                                                                                    |
| User Information       | The user information can be inquired.                                                                                                    |

### Function of the OfficeServ WebMMC

Describes the functions of the OfficeServ WebMMC.

### **Change of Password**

The method of changing the password of the log-in user is as follows:

**1.** Click the [**MY INFO**] on the right upper side of the WebMMC main screen, the following screen is displayed:

| Change Password - Microsoft In | ternet Explorer |
|--------------------------------|-----------------|
| 🕑 Change Password              |                 |
|                                | ок              |
| User ID :                      | admin           |
| New Password :                 |                 |
| Confirm Password :             |                 |
|                                |                 |
|                                |                 |
|                                |                 |
|                                |                 |

2. Enter the password that is to be changed on the items of the 'New Password' and the 'Confirm Password', click [OK] button, and the password is changed.

### **User Information**

The method of inquiring the user information is as follows:

Select [Configuration]  $\rightarrow$  [User Information] menu, and the following screen is displayed. The user information menu is displayed only when logged-in with the manager('admin' account).

| OfficeServ WebMMC - Microsoft Internet Experience | ølorer  |                     |                |        |            |              |        | - I I X |
|---------------------------------------------------|---------|---------------------|----------------|--------|------------|--------------|--------|---------|
| Ele Edit View Favorites Iools Help                |         |                     |                |        |            |              |        | 18      |
| ] ↓=Back + → - 🙆 🔄 🚮 🔞 Search (                   | Favorit | tes 🕑 History 🛛 🖏 🕶 | 3              |        |            |              |        |         |
| Address Attp://165.213.109.196/webmmc/main        | n.jsp   |                     |                |        |            |              | • @@   | Links » |
| OfficeServ WebMMC                                 |         |                     |                | @ ном  | L   SMY IN | FO   ?HELP   | 0 LOGO | υτ      |
| 🕑 admin                                           |         | User Information    | 1              |        |            |              |        | ŕ       |
| € V1.3.0.0 2005/10/19                             |         |                     | In the law Re- |        | Delate     | Colord All   | Const  | - 1     |
| Connection State : Idle                           |         |                     | Initialize Pa  | 11Word | to a de    | Select All   | Cancer | - 1     |
|                                                   |         | User ID             | State          |        | IP Add     | aress        |        |         |
| Online Offline                                    |         |                     | Losio          |        | Land       | 100.147      |        |         |
|                                                   |         | admin               | Idle           |        | 100.610.   | 107.107      |        | 1       |
| De Configuration                                  |         |                     | 1010           |        |            |              |        | - 1     |
| User Information                                  |         |                     |                |        |            |              |        |         |
|                                                   |         |                     |                |        |            |              |        |         |
|                                                   |         |                     |                |        |            |              |        |         |
|                                                   |         |                     |                |        |            |              |        |         |
|                                                   |         |                     |                |        |            |              |        |         |
|                                                   |         |                     |                |        |            |              |        |         |
|                                                   |         |                     |                |        |            |              |        |         |
|                                                   |         |                     |                |        |            |              |        |         |
|                                                   |         |                     |                |        |            |              |        |         |
|                                                   |         |                     |                |        |            |              |        |         |
|                                                   |         |                     |                |        |            |              |        | - II    |
|                                                   |         |                     |                |        |            |              | Maa    |         |
|                                                   |         | 0                   | ser ID :       |        | (Alp       | habet, Numbe | r)     | - in -  |
| Done                                              |         |                     |                |        |            |              | ternet | la      |

The detailed description on each item of the screen is contained in the table below:

| Screen Items | Descriptions                                                                                                    |
|--------------|----------------------------------------------------------------------------------------------------|
| User ID      | Displays the user account.                                                                                                    |
| State        | Displays the log-in status of the specific account.                                                                                                    |
| IP Address   | Displays the recent IP address of the user logged-in by the specific account.                                                                                            |
| Connection   | Displays the connection status of the specific account.<br>- Not connected to the system or the files not opened<br>- Connected to the system<br>- Database files opened |
| Connect URL  | Displays the IP address of the currently connected system or the name of the currently working file.                                                                     |
| Add Button   | Enter the User ID, and then click the <b>[Add]</b> button. The user account is added.                                                                                    |

© SAMSUNG Electronics Co., Ltd.

#### (Continued)

| Screen Items                     | Descriptions                                                                                                    |
|----------------------------------|----------------------------------------------------------------------------------------------------|
| Initialize<br>Password<br>Button | Select the User ID, click the <b>[Initialize Password]</b> button, and the password of the selected user is initialized as <b>'4321'</b> . |
| Delete Button                    | Select the User ID, click the <b>[Delete]</b> button, and the account of the selected user is deleted.                                     |
| Select All Button                | In the selection of the User ID, click the <b>[Select All]</b> button, and the accounts of all users are deleted.                          |
| Cancel Button                    | In the selection of the User ID, click the <b>[Cancel]</b> button, and the selection of the all users' accounts is cleared.                |

### **System Connection**

Click the **[OnLine]** button of the WebMMC main screen, and the following screen is displayed.

| ess   ] http://165.213.109.196/webmm | c/main.jsp |                |              | P HOME   &    | MY INFO   2H   |                |
|--------------------------------------|------------|----------------|--------------|---------------|----------------|----------------|
| fficeServ WebMMC                     |            |                |              |               |                |                |
| admin                                | <b>2</b> 0 | n-Line         |              |               |                |                |
| NA 2 0 0 200E/10/10                  |            |                |              |               |                |                |
| Connection State : Idle              |            |                | Conne        | ct Delete     | Select All     | Cancel         |
|                                      |            | Site Name      | Link Type    |               | Site Number    |                |
|                                      |            | sice riante    | Baud Rate    | Com Port      | Tenant         | Password       |
| Online Offline                       |            | OS7400_system1 | IPv4         |               | 165.213.109.18 | 2              |
| Configuration                        |            |                | _            |               | 1 💌            |                |
|                                      |            | OS7400_system2 | IPv6         | 0165:0213:010 | 9:0198:0000:0  | 0000:0000:0000 |
|                                      |            |                | HAREH        |               | 1              |                |
|                                      |            | OS7400_system3 | 19200 box    | COM 1         | 1              |                |
|                                      |            |                | IPv6         | ::::          | FF:165.213.109 | .182           |
|                                      |            | OS7400_system4 |              |               | 1              |                |
|                                      |            |                | IPv4         |               | 165.213.109.19 | 8              |
|                                      |            | OS7400_system5 |              |               | 1              |                |
|                                      |            |                |              |               |                |                |
|                                      |            |                |              |               |                |                |
|                                      |            |                |              |               |                |                |
|                                      |            |                |              |               |                | Add            |
|                                      |            | Site N         | ame :        |               |                |                |
|                                      |            | Link 1         | Type : TRust |               |                |                |

The detailed descriptions on each item on the screen are contained in the table below:

| Screen Items      | Descriptions                                                                                                    |
|-------------------|----------------------------------------------------------------------------------------------------|
| Site Name         | Enters the name of the site.                                                                                                    |
| Site Number       | IP address of the system or the modem connection no.                                                                                                    |
| Link Type         | Connection type(LAN IPv4/ LAN IPv6/ MODEM)                                                                                                    |
| Tenant            | Selects the tenant number when connecting.                                                                                                    |
| Password          | Enters the connection password when connecting.(the same as the MMC800 password)                                                                                                    |
| Add Button        | Enters the site name, connection type, IP address or the modem connection number, and click the <b>[Add]</b> button. By doing so, the site information is added.                                                                                                    |
| Connect Button    | Select the site that is to be connected, the tenant number and<br>the password, and then click the <b>[Connect]</b> button or press the<br><b>[Enter]</b> key, and the connection to the selected site is made.<br>If other user has already been connected to the site, a warning<br>message is displayed. If re-trying the connection, the user's<br>connection that has been used in the previous is terminated,<br>and the user that has tried to currently make the connection is<br>connected to the system. |
| Delete Button     | Select the site and click the <b>[Delete]</b> Button, the information of the selected is deleted.                                                                                                    |
| Select All Button | In selecting the site, click the <b>[Select All]</b> button, all sites are selected.                                                                                                    |
| Cancel Button     | In selecting the site, click the <b>[Cancel]</b> button, the selection of all sites is cleared.                                                                                                    |

### Connecting the Database File

Click the **[OffLine]** Button on the WebMMC main screen, and the following screen is displayed.

| 4                       |                                                                                                    | - 6.00                                                                |
|-------------------------|----------------------------------------------------------------------------------------------------|-----------------------------------------------------------------------|
| TICESELA MERMINC        | e                                                                                                    | HOME   SMY INFO   THELP   BLOGOU                                      |
| admin                   | 💆 Off-Line                                                                                               |                                                                       |
| NA 3 0 0 2005/10/19     |                                                                                                    |                                                                       |
| Connection State : Idle | Open                                                                                                    | Delete Select All Cancel                                              |
|                         | Database File Name                                                                                       | Password                                                              |
|                         | webmmc_kor                                                                                               |                                                                       |
| Online Offline          | R webmmc_UK                                                                                              | AAAA                                                                  |
| 0                       | webmmc_USA                                                                                               |                                                                       |
|                         |                                                                                                    |                                                                       |
|                         |                                                                                                    | Grante                                                                |
|                         | File Name :                                                                                              | Create<br>(Alphabet, Number, '\')                                     |
|                         | File Name : System : OfficeServ 7400                                                                     | Greate<br>(Alphabet, Number, \`, '_)                                  |
|                         | File Name :<br>System : OfficeServ 7400<br>Country : Africa                                              | (Alphabet, Number, ``, `_')                                           |
|                         | File Name :<br>System : OfficeServ 7400<br>Country : [Africa<br>Tenant Number : ]                        | Create<br>(Alphabet, Number, V, '_')<br>v                             |
|                         | File Name :<br>System : OfficeServ 7400<br>Country : Africa<br>Tenant Kumber : [<br>Password :           | Create<br>(Alphabet, Number, ``, `_')<br>*<br>*<br>(Number, 4 dipits) |
|                         | File Name : OfficeServ 7400<br>Country : Africa<br>Tenant Number : I<br>Passiond :<br>Confirm Password : | Create<br>(Alphabet, Number, 1, 1, 1)<br>*<br>*<br>(Number, 4 digits) |

The detailed descriptions on each item on the screen are contained in the table below:

| Screen Items          | Descriptions                                                                                                    |
|-----------------------|----------------------------------------------------------------------------------------------------|
| Database File<br>Name | Enters the file name.(Input of special characters)                                                                                                    |
| Password              | Enters the password of the file when opening the file.(The same as the MMC800 password.)                                                                                                    |
| Create Button         | Enter the file name the country, the tenant number, and the password, and click the <b>[Create]</b> button. By doing so, the database file is generated, and the site information is added. Special characters cannot be entered in the file name.       |
| Open Button           | Select the file that is to be connected, enter the password, click<br>the <b>[Open]</b> button or press the <b>[Enter]</b> key. By doing so, the<br>selected file is connected. When other user has already used<br>the file, the file cannot be opened. |

#### (Continued)

| Screen Items      | Descriptions                                                                                     |
|-------------------|--------------------------------------------------------------------------------------------------|
| Delete Button     | Select the file, click the <b>[Delete]</b> button, and the selected file information is deleted. |
| Select All Button | When selecting a file, click [Select All], and all files are selected.                           |
| Cancel Button     | When selecting a file, click <b>[Cancel]</b> button, and the selection of all files is cleared.  |

### **Releasing Connection and Logging out**

When the connection to the system or the database file is made, the following screen is displayed.

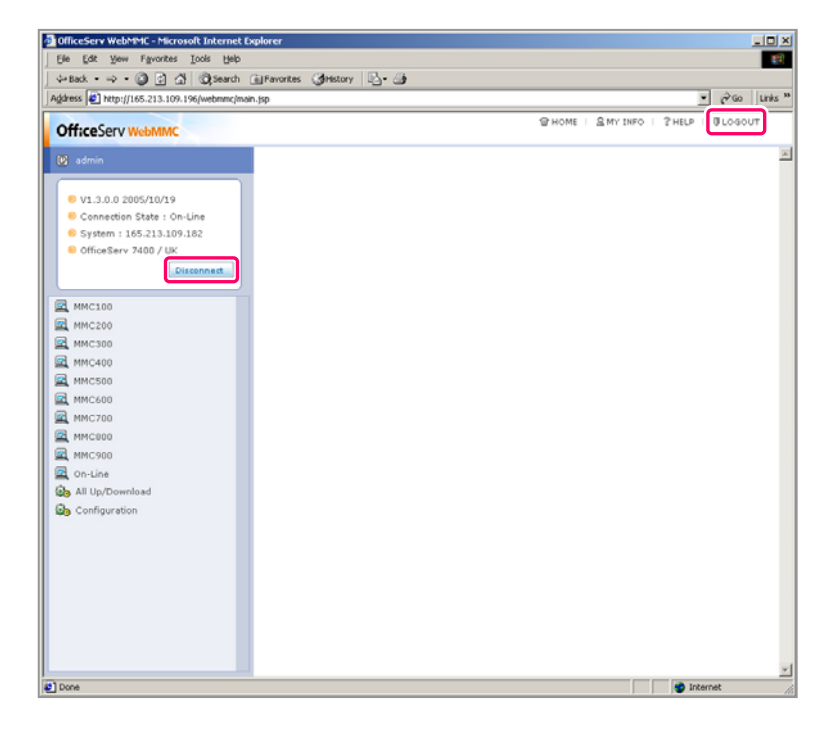

Click the **[Disconect]** button, and the connection is cleared. If trying to log out, click the **[LOGOUT]** button on the right upper of the screen.

### **Screen of Number Selection**

In case of some specific MMC, when selecting the MMC, the screen of the number selection is displayed as follows:

| ddress 🛃 http://165.213.109.196/webmmc/main.                                | jsp               |            |              |         |                |              | ▼ @60  | Links <sup>10</sup> |
|-----------------------------------------------------------------------------|-------------------|------------|--------------|---------|----------------|--------------|--------|---------------------|
| OfficeServ WebMMC                                                           |                   |            |              | @ HO    | ME I S MY IN   | FO   ?HELP   | 0LOGO  | UT                  |
| 🕑 admin                                                                     | 🚾 100 : Station I | Lock Statu | s            |         |                |              |        | ÷.                  |
| <ul> <li>V1.3.0.0 2005/10/19</li> <li>Connection State : On-Line</li> </ul> | Tenant : 1        |            | ок           | Select  | Select Al      | Cancel       |        |                     |
| 8 System : 165.213.109.182                                                  | <b>Z</b> 201      | 202        | <b>F</b> 203 | 204     | 205            | <b>2</b> 06  | -      |                     |
| OfficeServ 7400 / UK                                                        | <b>Z</b> 207      | 208        | 209          | 210     | 211            | <b>Z</b> 213 |        |                     |
| Disconnect                                                                  | V 225             | 226        | R 227        | 228     | 229            | R 230        |        |                     |
|                                                                             | V 225             | × 222      | - aar        | P 224   | - 227<br>- 235 | 200          |        |                     |
| A MMC100                                                                    | F 202             | - 202<br>  | - 200<br>-   | - 204   | F 200          | R 200        | _      |                     |
| 100 : Station Lock Status                                                   | R 237             | 238        | R 239        | P 240   | 1 241          | R 242        |        |                     |
| 101 : Change User Passcode                                                  | P 243             | 244        | M 245        | ₩ 246   | 247            | ₩ 248        |        |                     |
| > 102 : Set Answer Mode                                                     | ₩ 252             | 254        | 255          | 256     | 257            | 258          |        |                     |
| ► 104 : Station Names                                                       | 259               | 260        | 261          | 262     | 263            | 264          |        |                     |
| ▶ 105 : Station Speed Dial                                                  | M 3201            | ☑ 3202     | ₩ 3203       | 3204    | 3205           | 3206         |        |                     |
| 108 : Station Status                                                        | L 3207            | 3208       | 3209         | 3210    | 3211           | 3212         |        |                     |
| ► 109 : Date Display                                                        | 3213              | 3214       | 3215         | 3216    | 3217           | 3218         |        |                     |
| 110 : Station On/Off                                                        | 0219              | 3220       | 3221         | 3222    | 3223           | 3224         |        |                     |
| 112 : Alarm Reminder                                                        | □ 3225            | 3226       | 3227         | 3228    | 3229           | 3230         |        |                     |
| 114 : Keyset Volume                                                         | D 3231            | 3232       | 3233         | 3234    | 3235           | 3236         |        |                     |
| 115 : Programmed Message                                                    | E 2227            | C 2228     | C 2220       | E 2240  | E 2241         | D 3242       |        |                     |
| ► 117 : Text Message                                                        | E 3237            | E 3236     | E 2239       | E 2240  | Electric       | E 3242       |        |                     |
| ► 118 : Conference Group                                                    | 1                 | 1. 3244    | 1. 3245      | 1. 3246 | 1. 3247        | 1 3248       | *      |                     |
| + 119 : CLIP Display                                                        |                   |            |              |         |                |              |        |                     |
| 120 : Large Phone Option                                                    |                   |            |              |         |                |              |        |                     |
| F 121 : Station Language<br>F 122 : SPOR Info SPD                           |                   |            |              |         |                |              |        |                     |
| + 125 : Executive Status                                                    |                   |            |              |         |                |              |        |                     |
| A MMC200                                                                    |                   |            |              |         |                |              |        |                     |
| MMC300                                                                      |                   |            |              |         |                |              |        |                     |
|                                                                             |                   |            |              |         |                |              |        | 10P w               |
| Done                                                                        |                   |            |              |         |                | 10           | tarrat |                     |

The detailed descriptions on each item of the screen are contained in the table below:

| Screen Items      | Descriptions                                                                                                    |
|-------------------|----------------------------------------------------------------------------------------------------|
| OK Button         | Select the number, click <b>[OK]</b> button, and the specific menu page is displayed.                                                                                                    |
| Select Button     | When selecting numbers, several successive numbers can be selected in one time. Firstly, check the checkbox of the first item among the numbers that are to be selected, and check the checkbox on the last item. And click <b>[Select]</b> button, and the items located between both items are all selected. |
| Select All Button | In the number selection, click the <b>[Select All]</b> button, and all numbers are selected.                                                                                                    |
| Cancel Button     | In the number selection, click <b>[Cancel]</b> button, and the selection of all number is cleared.                                                                                                    |

### Screen of the MMC Selection

If the MMC is selected, the following screen is displayed.

| e Edit Yew Fgvorites Tools Heb<br>Back - ⇒ - ② ② ③ ④ ③ ③ Search ⊕ Favorites | : Construction           |             |                     |               |
|-----------------------------------------------------------------------------|--------------------------|-------------|---------------------|---------------|
| ress 🛃 http://165.213.109.196/webmmc/main.jsp                               |                          |             |                     | <b>▼</b> ( Go |
|                                                                             |                          | 91          | HOME   AMY INFO   ? | HELP   DI HOC |
| TTICESELA MEDWINC                                                           |                          |             |                     |               |
| admin 📃 1                                                                   | 00 : Station Lock Status |             |                     | - E 🖻         |
| A 1/1 2 0 0 2005/10/10                                                      |                          |             |                     |               |
| Connection State : On-Line                                                  |                          |             | Tenant : 1          |               |
| System : 165.213.109.102                                                    | Station No               | Lock Status | DND Status          |               |
| OfficeServ 7400 / UK                                                        | 201                      | Unlocked    | Reset               |               |
| Disconnect                                                                  | 202                      | Unlocked    | Reset               |               |
|                                                                             | 203                      | Unlocked    | Reset               |               |
| MMC100                                                                      | 204                      | Unlocked    | Reset               |               |
| MMC200                                                                      | 205                      | Unlocked    | Reset               |               |
| MMC300                                                                      | 206                      | Unlocked    | Reset               |               |
| MMC400                                                                      | 207                      | Unlocked    | Reset               |               |
| MMC500                                                                      | 208                      | Unlocked    | Reset •             |               |
| MMC600                                                                      | 209                      | Unlocked    | Reset               |               |
| _ MMC700                                                                    | 210                      | Unlocked    | Reset               |               |
| MMC800                                                                      | 211                      | Unlocked    | Reset               |               |
| _ MMC900                                                                    | 213                      | Unlocked    | Reset               |               |
| All Un/Download                                                             | 225                      | Unlocked    | Recet .             |               |
| Configuration                                                               | 226                      | Unlocked    | Recet               |               |
|                                                                             | 007                      | Unlocked    | Reset I             |               |
|                                                                             | 220                      |             | Report T            |               |
|                                                                             | 660                      |             |                     |               |
|                                                                             | 229                      | Unlocked    | Reset               |               |
|                                                                             | 230                      | Unlocked    | Reset •             |               |
|                                                                             | 231                      | Unfocked    | Reset               |               |
|                                                                             | 232                      | Unlocked    | Reset 💌             |               |
|                                                                             |                          |             | ר                   |               |
|                                                                             |                          |             |                     | Internet      |

The detailed descriptions on each item of the screen are contained in the table below:

| Screen Items | Descriptions                                                                                                    |
|--------------|----------------------------------------------------------------------------------------------------|
| lcon         | <ul> <li>Saving []] Icon: Change the value, click [Saving] icon, and the changed value is saved.</li> <li>Newly Modified []] Icon: Modifies newly the current page.</li> </ul> |
| MMC Item     | MMC Items are displayed.                                                                                                    |
| Page Moving  | Moves the page.                                                                                                    |

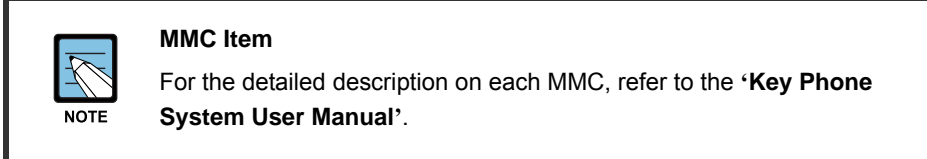

### All Download

Downloads the data of the currently connected system, and saves them at the database file.

1. Select [All Download] item, and the following screen is displayed.

| 🗿 OfficeServ WebMMC - Microsoft Internet Ex                                                                                                    | plorer         |                   |                 |                 |              | _02     |
|----------------------------------------------------------------------------------------------------|----------------|-------------------|-----------------|-----------------|--------------|---------|
| Eile Edit Yew Favorites Tools Help                                                                                                    |                |                   |                 |                 |              | -       |
| ↓ Back • ⇒ • ③ ④ △ ③Search 〔                                                                                                    | a Favorites 🎯⊦ | istory 🖏 🎒        |                 |                 |              |         |
| Address Address Addres | .jsp           |                   |                 |                 | <u>▼</u> @‱  | Links 3 |
| Office Serv WebMMC                                                                                                    |                |                   | HOME            | 🛾 🗟 MY INFO 👘 🐐 | HELP   ULOGO | DUT     |
| Office Serv Webmine                                                                                                    |                |                   |                 |                 |              |         |
| 🕑 admin                                                                                                    | 🛃 🛛 All Dor    | vnload            |                 |                 |              | i       |
|                                                                                                    |                |                   |                 |                 |              |         |
| ∨1.3.0.0 2005/10/19                                                                                                    |                |                   |                 |                 | Open         | 1 I     |
| O Connection State : On-Line                                                                                                    |                | Database File N   | 3006            | Pagem           | Lord         | ' I     |
| <ul> <li>System : 165.213.109.102</li> <li>OfficeServ 7400 / UK</li> </ul>                                                                                                    | 0              | Database i ne i   | anne            | Fassw           |              |         |
| Disconnect                                                                                                    | 0              | webmmc_kor        |                 | 2000            |              |         |
|                                                                                                    | 0              | webnind_ok        |                 |                 |              |         |
| KMC100                                                                                                    | U              | webmmc_US/        | •               |                 |              |         |
| AMC200                                                                                                    |                |                   |                 |                 |              |         |
| 🖳 ммсзоо                                                                                                    |                |                   |                 |                 |              |         |
| 🖳 MMC400                                                                                                    |                |                   |                 |                 |              |         |
| KMC500                                                                                                    |                |                   |                 |                 |              |         |
| 🖳 ММС600                                                                                                    |                |                   |                 |                 |              |         |
| KMC700                                                                                                    |                |                   |                 |                 |              |         |
| 🖳 ММС800                                                                                                    |                |                   |                 |                 |              |         |
| MMC900                                                                                                    |                |                   |                 |                 |              |         |
| Q On-Line                                                                                                    |                |                   |                 |                 |              |         |
| Ga All the/Download                                                                                                    |                |                   |                 |                 |              |         |
| * All Download                                                                                                    |                |                   |                 |                 |              |         |
| Configuration                                                                                                    |                |                   |                 |                 | Create       | 1       |
|                                                                                                    |                | File Name :       | [               |                 |              |         |
|                                                                                                    |                | System :          | OfficeServ 7400 |                 |              |         |
|                                                                                                    |                | Country :         | 111/            |                 |              |         |
|                                                                                                    |                | Tepapt Number :   | 1               |                 |              |         |
|                                                                                                    |                | Paceword :        | -               |                 |              |         |
|                                                                                                    |                | Password :        |                 |                 |              |         |
|                                                                                                    |                | Commin Password : |                 |                 |              | TOP     |
| Done                                                                                                    |                |                   |                 |                 | 🤣 Internet   |         |

- 2. Save the file that is to be downloaded. The method of designating the file that is to be downloaded is as follows:
  - **[Open]** Button: Downloads the data from the system, and saves them at the selected file. Select the file, enter the password, and click **[Open]** button or press **[Enter]** key.
  - [Create] Button: Downloads the data, and saves the database file that is to be saved. Enter the file name and the password, and click [Create] button or press [Enter] key.
- **3.** Designate the file, click [Create] button or [Open] button, the following screen is displayed.

| 1                                                 | - 4        |        | Quant Day                  | INFO 1 5 |                |
|---------------------------------------------------|------------|--------|----------------------------|----------|----------------|
| ficeServ WebMMC                                   |            |        | Shower 2M                  | INFO I I | PHEDP I D LOOD |
| admin                                             | 🖾 🛛 All Do | wnload |                            |          |                |
| V1.3.0.0 2005/10/19<br>Connection State : On-Line |            | MMC G  | roup : 100 - OK Select All | Cancel   |                |
| System : 165.213.109.182                          |            | MMC    | MMC Name                   |          |                |
| OfficeServ 7400 / UK                              |            | 100    | 100 : Station Lock Status  | 2        | -              |
| Disconnect                                        |            | 101    | 101 : Change User Passcode | 2        |                |
|                                                   |            | 102    | 102 : Station Call Forward |          |                |
| MMC100                                            |            | 103    | 103 : Set Answer Mode      |          |                |
| MMC200                                            |            | 104    | 104 : Station Names        | N.       |                |
| MMC300                                            |            | 105    | 105 : Station Speed Dial   | V        |                |
| MMC400                                            |            | 100    | 108 : Station Status       | 4        |                |
| MMC500                                            |            | 109    | 109 : Date Display         | 2        |                |
| MMC200                                            |            | 110    | 110 : Station On/Off       | 9        |                |
| MMC800                                            |            | 111    | 111 : Keyset Ring Tone     | R        |                |
| MMC900                                            |            | 112    | 112 : Alarm Reminder       | V        |                |
| On-Line                                           |            | 114    | 114 : Keyset Volume        | 2        | _              |
| All Up/Download                                   |            | 115    | 115 : Programmed Message   | 2        |                |
| II Download                                       |            | 117    | 117 : Text Message         | 4        |                |
| All Upload                                        |            | 118    | 118 : Conference Group     | E.       | -              |
| Configuration                                     |            |        |                            |          |                |

**4.** Select the checkbox of the MMC that is to be downloaded. Basically, all MMC are have been selected.

**5.** When **[OK]** button is clicked, the downloading is proceeded with as the following screen is displayed. If there is any MMC where the downloading is not properly performed, an error message is displayed after the downloading is completed.

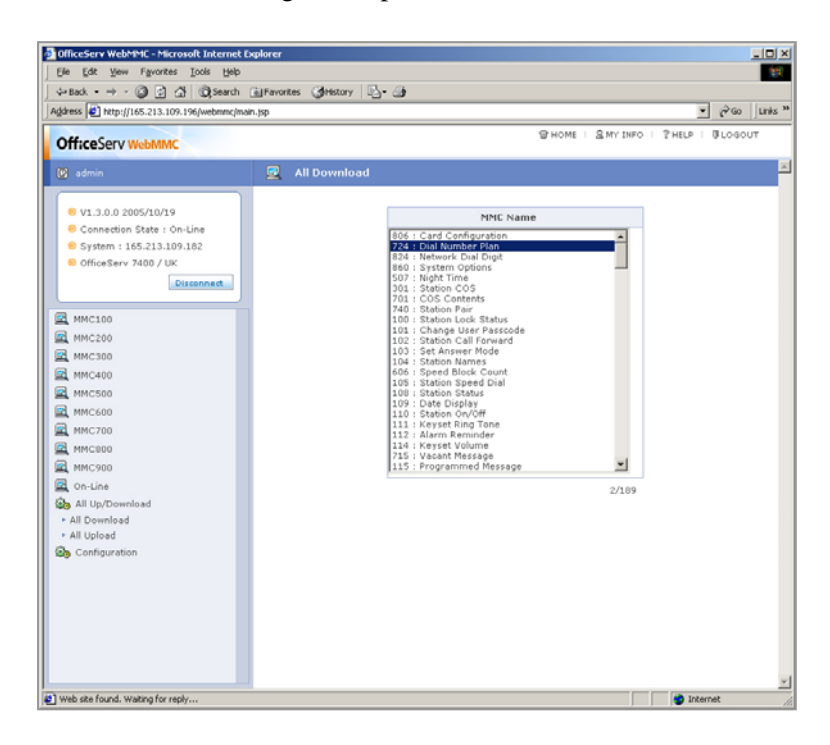

### All Upload

Performs the upload of the data in the selected database file to the currently connected system.

**1.** When selecting [All Upload] item on the screen, the following screen is displayed.

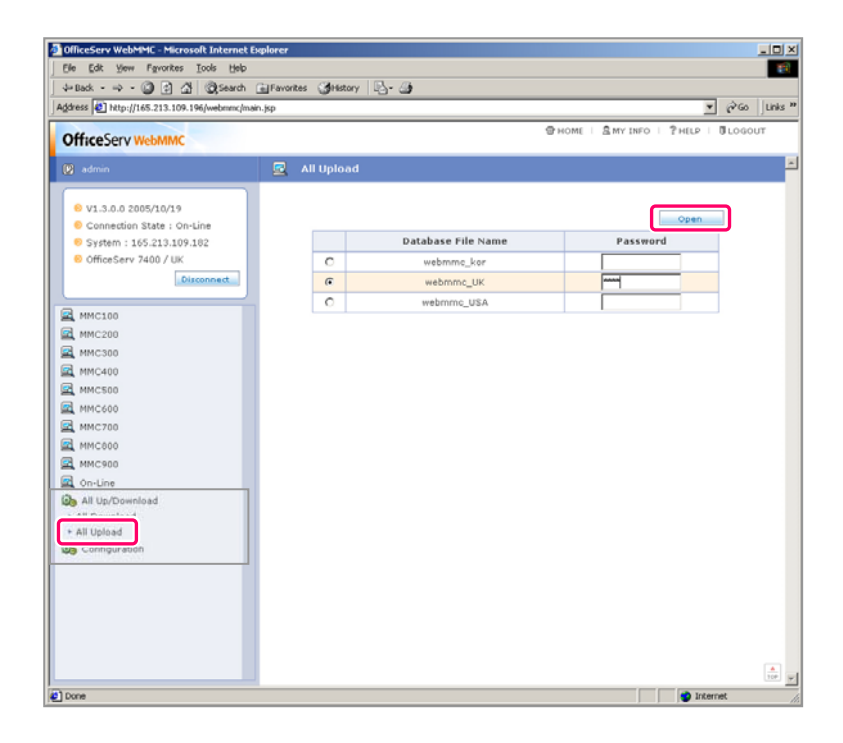

2. Select the file that is to be uploaded, enter the password, and click [Open] button or press [Enter] key.

**3.** Designate the file, click **[Open]** button, and the following screen is displayed.

| officeServ WebMMC                                                          |              | @ HOME                     | SMY INFO   ?HELP   BLOGOUT |
|----------------------------------------------------------------------------|--------------|----------------------------|----------------------------|
| admin                                                                      | 🔽 All Upload |                            |                            |
| 8 V1.3.0.0 2005/10/19                                                      |              |                            |                            |
| Connection State : On-Line                                                 | MMC G        | oup : 100 - OK Select      |                            |
| <ul> <li>System : 165.213.109.182</li> <li>OfficeServ 7400 (UK)</li> </ul> | MMC          | MPIL Name                  |                            |
| Officeserv 7400 7 0K                                                       | 100          | 100 : Station Lock Status  |                            |
|                                                                            | 101          | 101 : Change User Passcode | <u>×</u>                   |
| MMC100                                                                     | 102          | 102 : Station Call Forward |                            |
| MMC200                                                                     | 103          | 103 : Set Answer Mode      |                            |
| MMC300                                                                     | 104          | 104 : Station Names        | M                          |
| MMC400                                                                     | 105          | 105 : Station Speed Dial   | <u>_</u>                   |
| MMC500                                                                     | 109          | 109 : Date Display         | M                          |
| MMC600                                                                     | 110          | 110 : Station On/Off       | M                          |
| MMC700                                                                     | 111          | 111 : Keyset Ring Tone     | M                          |
| MMC800                                                                     | 112          | 112 : Alarm Reminder       | <u>M</u>                   |
| MMC900                                                                     | 114          | 114 : Keyset Volume        | ×                          |
| On-Une<br>All Un/Deursland                                                 | 115          | 115 : Programmed Message   |                            |
| Configuration                                                              | 117          | 117 : Text Message         | M                          |
|                                                                            | 118          | 118 : Conference Group     | N                          |
|                                                                            | 119          | 119 : CLIP Display         |                            |

**4.** Check the checkbox of the MMC that is to be uploaded, Basically, all MMC have been selected.

**5.** When clicking **[OK]** button, the upload is proceeded with as the following screen is displayed. When there is any MMC where the uploading is not properly made, an error message is displayed after the uploading is completed.

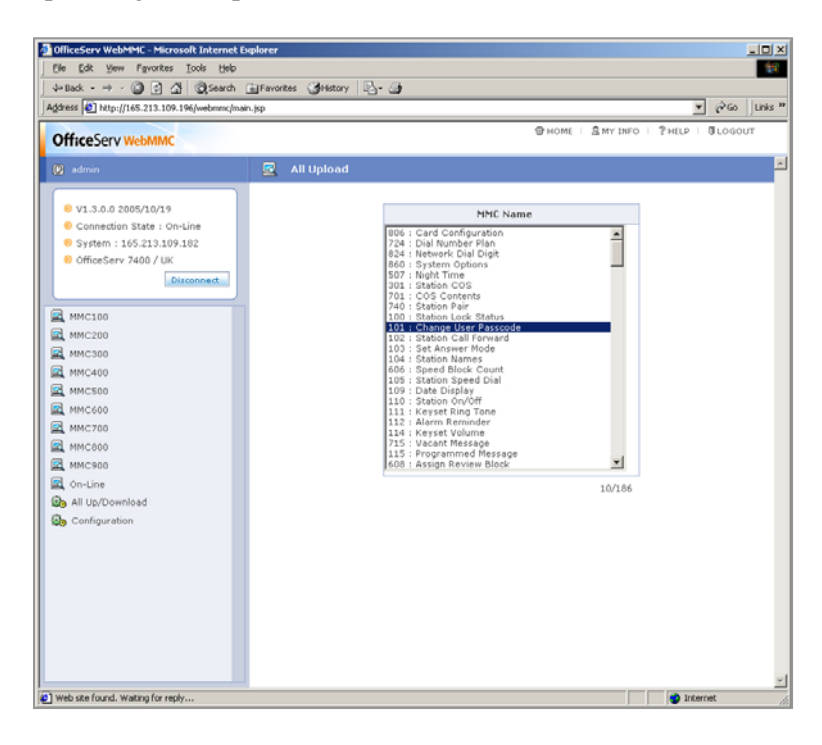

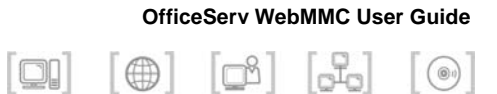

## ABBREVIATION

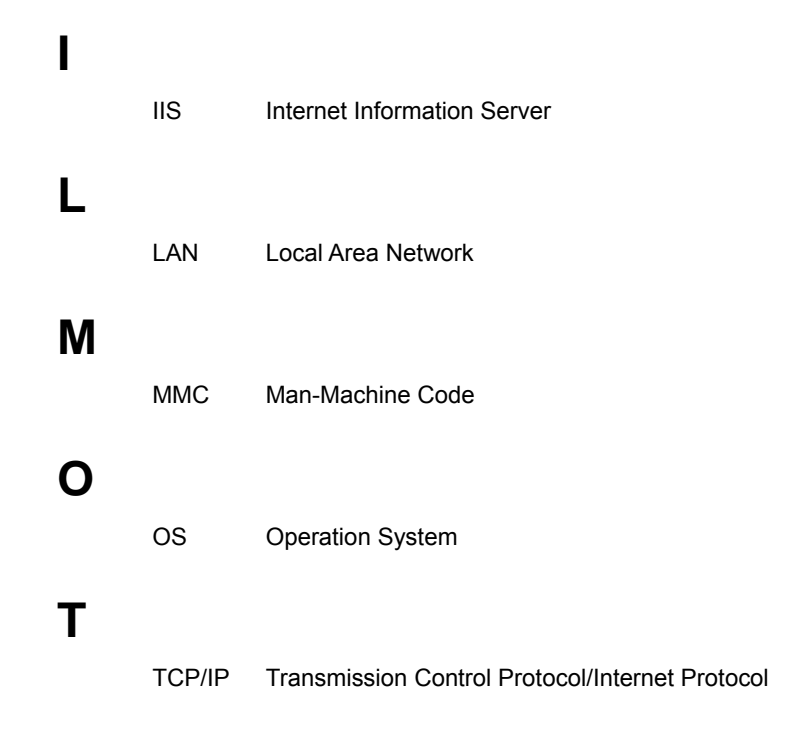

© SAMSUNG Electronics Co., Ltd.

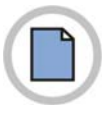

This page is intentionally left blank.

© SAMSUNG Electronics Co., Ltd.

#### OfficeServ WebMMC User Guide

© 2005 Samsung Electronics Co., Ltd. All rights reserved.

Information in this guide is proprietary to SAMSUNG Electronics Co., Ltd.

No information contained here may be copied, translated, transcribed or duplicated by any form without the prior written consent of SAMSUNG.

Information in this guide is subject to change without notice.

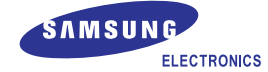